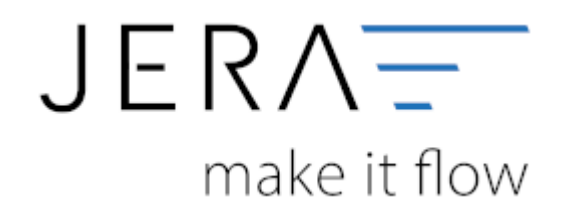

### Jera Software GmbH

Reutener Straße 4 79279 Vörstetten

## Inhaltsverzeichnis

| MT940-Einstellungen         | 1 |
|-----------------------------|---|
| Trenner im Verwendungszweck | 1 |
| Sachkonten                  |   |
| Sachkonten                  | 2 |
| Regeln                      | 2 |
| Zahlungsarten               | 4 |

# **MT940-Einstellungen**

(Diese finden Sie im Menü unter "Setup / MT940-Einstellungen")

# Trenner im Verwendungszweck

Je nach Bank werden längere Verwendungszwecke in der MT940 Datei getrennt. D.h.: aus dem Verwendungszweck:

EBay Auktion 1234567891234 RgNr: 12345

wird entweder EBay Auktion 1234567891234 RgNr: 123 45

oder EBay Auktion 1234567891234 RgNr: 12345

im 1. Fall darf die Schnittstelle keinen Trenner in den Verwendungszweck einfügen.

| Allgemein                 |               |  |
|---------------------------|---------------|--|
| Trenner im Verwen         | dungszweck    |  |
| <ul> <li>keine</li> </ul> | ◯ Leerzeichen |  |
|                           |               |  |

# Sachkonten

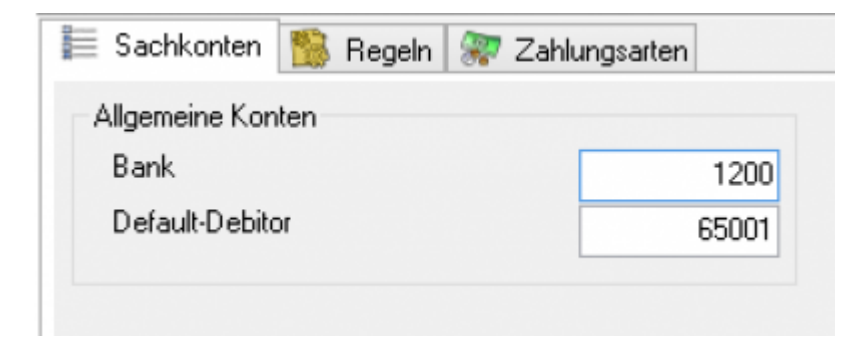

Tragen Sie hier bitte das Sachkonto ein, über das die Bank gebucht werden soll. Im Allgemeinen ist dies im SKR03 das Konto 1200, im SKR04 das Konto 1800.

### Buchen über Einzeldebitoren

Wenn Sie über Einzeldebitoren buchen, tragen Sie hier "0" ein.

### • Buchen über Sammeldebitoren

Da meist mehrere Zahlungsarten der Warenwirtschaft über die Bank gebucht werden, kann die Schnittstelle unter *Setup / Datev Einstellungen / Personenkonten* keine Zahlung identifizieren. In diesem Fall müssen Sie hier das Default-Debitoren-Konto eintragen.

### Sachkonten

2024/05/30 03:40

Sie können diese Konten nun auch für unterschiedliche Konten anlegen.

| Name der Bank | Kontonummer | Buchungskonto | Default-Debitor | , |
|---------------|-------------|---------------|-----------------|---|
| Sparkasse     | 123111111   | 1241          |                 |   |
| Volksbank     | 234111111   | 1242          |                 |   |
|               |             |               |                 |   |
|               |             |               |                 |   |
|               |             |               |                 |   |
|               |             |               |                 |   |
|               |             |               |                 |   |

Achten Sie bitte darauf, dass Sie auch führende Nullen in die Liste eintragen.

Zum Beispiel:

| Verarbeite  | te Buchu | Ingen   |
|-------------|----------|---------|
| -Kontendate | n        |         |
| Konto-Nr.:  | 00330    | 559     |
| Salden      |          |         |
| Startsaldo  |          | 3165,03 |
| Endsaldo    |          | 4372,32 |
|             |          |         |

## Regeln

| Liste                | Allgemein                                                                                                    |
|----------------------|----------------------------------------------------------------------------------------------------|
|                      | Name Geldtransfer 2. Konto                                                                                                    |
|                      | Konto 1241                                                                                                    |
| ame der Regel        | A Steuerschlüssel                                                                                                    |
| eldtransfer 2. Konto | Sachverhalt                                                                                                    |
|                      | Buchungstext                                                                                                    |
|                      | Litsnunn des Buchunstextes                                                                                                    |
|                      | Onur Buchungstext                                                                                                    |
|                      | P. de la constante de la constante de la consta |
|                      | Buchungstype                                                                                                    |
|                      | prufen: Typ = 20                                                                                                    |
|                      | Kontodaten des Fremdkontos                                                                                                    |
|                      | pruifen: Kontodaten =                                                                                                    |
|                      | IBAN DE80250100300004113300                                                                                                    |
|                      | BIC PBNKDEFFXXX                                                                                                    |
|                      | Kontoinhaber                                                                                                    |
|                      | prüfen: Kontoinhaber =                                                                                                    |
|                      |                                                                                                    |
|                      | Verwendungszweck                                                                                                    |
|                      | prüfer: Verwendungszweck beinhaltet                                                                                                    |
|                      |                                                                                                    |
|                      |                                                                                                    |
|                      |                                                                                                    |
|                      |                                                                                                    |
|                      |                                                                                                    |
|                      |                                                                                                    |
|                      |                                                                                                    |
|                      |                                                                                                    |
|                      |                                                                                                    |
|                      | v                                                                                                    |
|                      |                                                                                                    |

Sie können an dieser Stelle die im Abgleich erstellten Regeln ansehen, bearbeiten oder auch wieder löschen.

• Name

Name der Regel. Dies dient nur der Bezeichnung der Regel.

Konto

Konto, das gebucht werden soll.

Steuerschlüssel

z.B.: für Gebühren nach 13b

Sachverhalt

z.B.: für Gebühren nach 13b

Buchungstyp

Das MT940 Format unterscheidet unterschiedliche Buchungstypen. Nach diesen Buchungstypen kann die Regel angewandt werden.

- Bankkonto des Fremdkontos
   Mit dem Konto des Fremdkontos können Sie z.B.: bezahlte Einkaufsrechnungen oder Lohnzahlungen identifizieren.
- Kontoinhaber

Identifizieren der Buchung über den Kontoinhaber

Verwendungszweck

Hier wird geprüft, ob ein bestimmter Text im Verwendungszweck inhalten ist, z.B.: "Lohn"

### Zahlungsarten

Die Schnittstelle versucht die Bankzahlungen in den Zahlungen der Warenwirtschaft zu identifizieren. Um bessere Trefferquoten zu erzielen, sollte man nur die Zahlungen durchsuchen, die auch wirklich über die Bank bezahlt werden.

| olgende J | TL Zał | nlungen berücksichtigen          |
|-----------|--------|----------------------------------|
|           |        | 4 - 🗸 🔀                          |
| = Bank    | ID     | Payment                          |
|           | 1      | Bar                              |
|           | 4      | Kreditkarte                      |
| •         | 7      | Rechnung sofort ohne Abzug       |
|           | 8      | Nachnahme                        |
|           | 9      | Rechnung 7 Tage 2% Skonto oder 1 |
| •         | 10     | Vorkasse                         |
|           | 11     | EC-Karte / Geldkarte             |
| <b>v</b>  | 13     | Lastschrift                      |
| •         | 14     | Rechnung innerhalb 10 Tage ohne  |
| <b>v</b>  | 15     | Rechnung innerhalb 5 Tage ohne A |
| •         | 16     | Rechnung innerhalb 30 Tage ohne  |
| •         | 17     | Kommission zahlbar nach Verkauf  |
|           | 18     | Amazon                           |
|           | 19     | PayPal                           |
| •         | 20     | Sofortüberweisung                |
| •         | 21     | Rechnung 14 Tage 3% Skonto oder  |
|           | 22     | Klarna                           |
|           | 23     | Shopgate                         |
|           | 25     | Umtausch                         |
|           | 26     | EC-Karte                         |
|           | 27     | Visa                             |
|           |        |                                  |

Mit dem Button ermittelt die Schnittstelle alle Zahlungsarten aus Ihrer Warenwirtschaft.

| From:<br>http://wiki.fibu-schnittstelle.de/ - <b>Dokumentation Fibu-Schnittstellen der Jera GmbH</b>    |   |
|----------------------------------------------------------------------------------------------------|---|
| Permanent link:<br>http://wiki.fibu-schnittstelle.de/doku.php?id=jtl:mt940:einstellungen&rev=1454489683 | × |
| Last update: 2016/02/03 09:54                                                                           |   |

Dokumentation Fibu-Schnittstellen der Jera GmbH - http://wiki.fibu-schnittstelle.de/